# Zertifikatsverwaltung auf RV110W

# Ziel

Ein Zertifikat ist ein elektronisches Dokument, das zum Sichern eines VPNs verwendet wird.

In diesem Dokument wird erläutert, wie die Zertifikatseinstellungen auf der RV110W verwaltet werden.

# Anwendbare Geräte

·RV110W

## Vorgehensweise

#### Erstellen eines neuen Zertifikats

Schritt 1: Wählen Sie mit dem Router-Konfigurationsprogramm VPN > Certificate Management (VPN > Zertifikatsverwaltung) aus, und klicken Sie dann auf das Optionsfeld Neues Zertifikat generieren.

| inperier contrate continents                 |                |
|----------------------------------------------|----------------|
| Certificate Last Generated or Imported: 01/0 | 01/10 12:36 AM |
| Generate a New Certificate                   |                |
| Import Certificate From a File               |                |
| Certificate Filename:                        | Browse         |
|                                              |                |
| Generate Certificate                         |                |

Hinweis: Dadurch wird das alte Zertifikat für die RV110W ersetzt.

Schritt 2: Klicken Sie auf Zertifikat generieren.

| :36 AM |
|--------|
|        |
|        |
| Browse |
|        |
|        |
|        |

### Importieren eines Zertifikats aus einer Datei

Schritt 1: Klicken Sie auf das Optionsfeld Zertifikat aus einer Datei importieren.

| mport     | or Generate Cer     | ificate   |             |            |        |
|-----------|---------------------|-----------|-------------|------------|--------|
| Certifica | ate Last Generat    | ed or Imp | oorted: 01/ | 01/10 12:3 | 6 AM   |
| 🔘 Gei     | nerate a New Ce     | rtificate |             |            |        |
| 🔘 Imp     | port Certificate Fr | om a File | 9           |            |        |
| Certific  | ate Filename:       |           |             |            | Browse |
| In        | istall Certificate  |           |             |            |        |
|           | (port for Admin     |           | Evnort f    | or Client  |        |

Schritt 2: Klicken Sie auf Durchsuchen.

| Cei | rtificate Manageme           | ent                         |
|-----|------------------------------|-----------------------------|
| Im  | port or Generate Certifica   | te                          |
| Ce  | ertificate Last Generated or | Imported: 01/01/10 12:36 AM |
| C   | Generate a New Certifica     | te                          |
| 0   | Import Certificate From a    | File                        |
| C   | ertificate Filename:         | Browse                      |
|     | Install Certificate          |                             |
|     | Export for Admin             | Export for Client           |

Schritt 3: Suchen Sie die Zertifikatsdatei, und klicken Sie auf Zertifikat installieren.

| import or Generat    | e Certificate  |                 |          |        |
|----------------------|----------------|-----------------|----------|--------|
| Certificate Last Ge  | nerated or In  | nported: 01/01/ | 10 12:36 | AM     |
| 🔘 Generate a Ne      | ew Certificate |                 |          |        |
| Import Certification | ate From a Fi  | ile             |          |        |
| Certificate Filenan  | ne: Certificat | te_File.txt     |          | Browse |
| Install Certifi      | cate           |                 |          |        |
| Europet for A de     |                | Europh for (    | Diant    | _      |
| EXDOLLOLADI          | 11111          | Exportion       | Jient    |        |

#### Export für Administrator

**Hinweis:** Dadurch wird die Zertifikatsdatei für den Administrator heruntergeladen. Die Datei enthält den privaten Schlüssel und sollte sich an einem sicheren Speicherort befinden.

Schritt 1: Klicken Sie auf Export für Administrator.

| nport or Generate Certificate            |                  |
|------------------------------------------|------------------|
| ertificate Last Generated or Imported: 0 | 1/01/10 12:36 AM |
| Generate a New Certificate               |                  |
| Import Certificate From a File           |                  |
| Certificate Filename:                    | Browse           |
| Generate Certificate                     |                  |
|                                          | for Olizat       |

Schritt 2: Klicken Sie auf Speichern.

#### Export für Client

Schritt 1: Klicken Sie auf Exportieren für Client.

| port or Generate Certificate              |                  |
|-------------------------------------------|------------------|
| Certificate Last Generated or Imported: 0 | 1/01/10 12:36 AM |
| Generate a New Certificate                |                  |
| Import Certificate From a File            |                  |
| Certificate Filename:                     | Browse           |
| Generate Certificate                      |                  |
| Export for Admin Expor                    | t for Client     |

**Hinweis:** Dadurch wird die Zertifikatsdatei für den Client heruntergeladen und von QuickVPN-Benutzern verwendet.

Schritt 2: Klicken Sie auf Speichern.